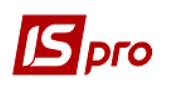

## Создание расходной товарной накладной

Создание расходной товарной накладной можно провести двумя способами в подсистеме Логистика/Учет сбыта:

- в модуле Расходные товарные накладные;
- в модуле Счета к получению (на основании счета).

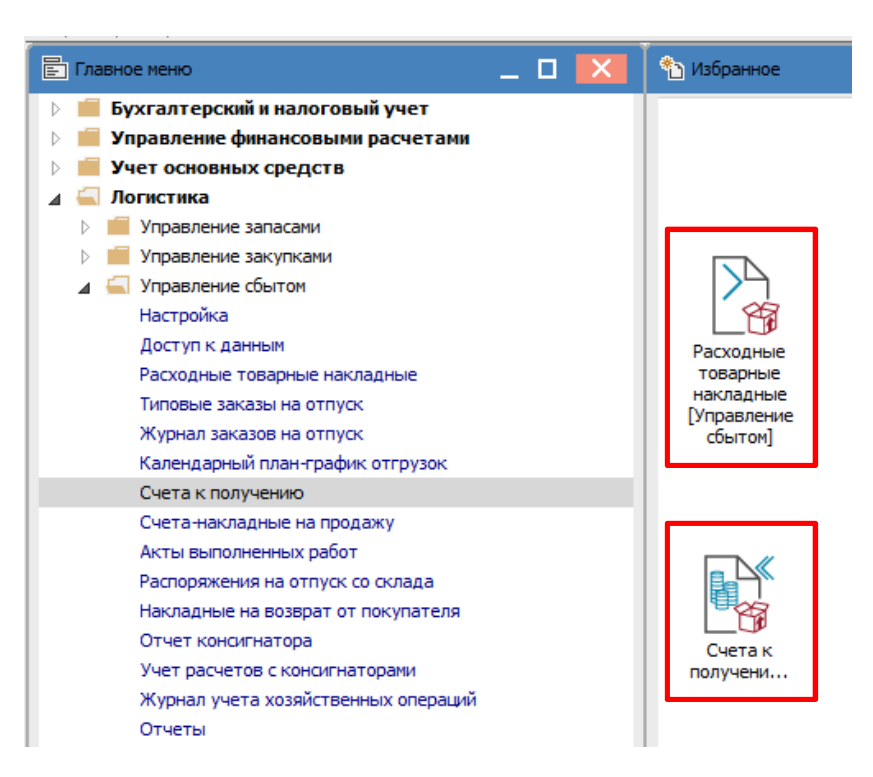

Модуль Расходные товарные накладные предназначен для создания и хранения всех расходных накладных, которые были созданы не только в этом модуле.

В модуле Расходные товарные накладные в реестре документов в поле Журнал выбрать необходимый, например Документы без журнала.

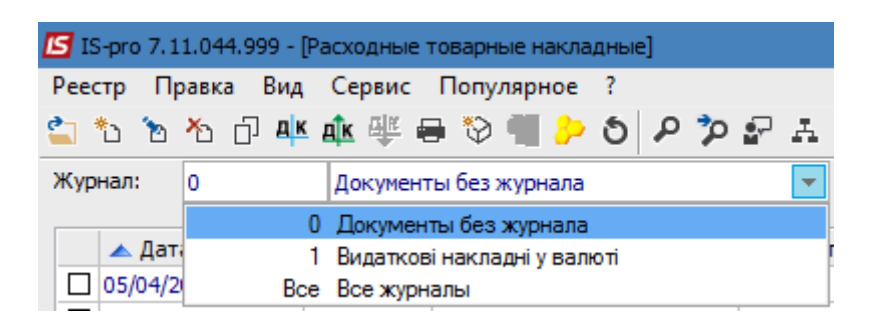

По пункту меню Реестр/Создать открывается документ Реализация ТМЦ. На закладке Реквизиты поля, подсвеченные цветом, обязательны для заполнения, часть полей будет заполнена автоматически, но доступна для редактирования.

## Версия 7.11.044

|                                                                                                  | Версия 7. |
|--------------------------------------------------------------------------------------------------|-----------|
| Геализация ТМЦ                                                                                   | _ 0 🛃     |
| Документ Правка Вид Сервис Популярное ?<br>*Ъ The AD The Adm Adm Adm Adm Adm Adm Adm Adm Adm Adm |           |
| Реквизиты Спецификация Ордера Дополнительно Поля пользователя Вложения                           |           |
| накладная №: 130 1 130 от: 11/10/2021 🔤 / 16:26 2                                                |           |
| Журнал: 3 0 Документы без журнала                                                                |           |
|                                                                                                  |           |
|                                                                                                  |           |
| Склад: 4                                                                                         | C         |
| Прайс-лист: 5                                                                                    | G         |
| Расч.сч.соб.: 26002184152364 6 ЭБанк: Приват банк 7                                              |           |
| Плательщик: 114 8 ТОВ "Надія"                                                                    |           |
| Сальдо расчетов 9 -122'640.00 ГРН Сальдо по договору: 10 0.00                                    |           |
| Адрес: вул. Мрій 11                                                                              | C         |
| Контактное лицо: Легка Марія Пилипівна 12                                                        | G         |
| Центр отв.: 13                                                                                   | G         |
| Расч.счет: 87878787878787878 14 🕞 Банк: КБ "Хрещатик" 15                                         |           |
| Грузополучатель 114 ТОВ "Надія" 16                                                               |           |
| Адрес: вул. Мрій 17                                                                              | G         |
| Контактное лицо: Легка Марія Пилипівна 18                                                        | C         |
| Грузоотправитель: 19                                                                             |           |
| Адрес: 20                                                                                        | C         |
| Операция: 21 0 Продажа 🔿                                                                         |           |
| Основание: Договор 22 ♀ 0-13-00-24/04/20 23 ♀/                                                   |           |
| Валюта: 24 ГРН Гривня 🕞 Курс: 1.0000000 25 Нулевая сумма во взаимор.                             | асчеты 28 |
| Сумма: 26 1'872.00 Скидка: 27 % Вкл. стоимость тары в сум                                        | к оплате  |
|                                                                                                  |           |
| Комментарий: 29                                                                                  |           |

На закладке Реквизиты поля заполните следующим образом:

1 – первое поле № указывается вручную или автоматически при настроенной автонумерации. Второе поле заполняется при необходимости;

2 – поле от заполняется автоматически текущей датой;

3 – поле Журнал заполняется автоматически;

4 – поле Склад заполняется при необходимости, выбирается из справочника;

5 – поле Прайс-лист заполняется при необходимости, выбирается из справочника;

6 – поле **Расчетный счет владельца** заполняется автоматически, но можно изменить его на другой, необходимый;

7 – поле Банк заполняется автоматически после выбора счета;

8 – Плательщик выбирается из Справочника контрагентов;

9 и 10 – поля Сальдо расчетов и Сальдо по договору заполняются автоматически;

11 и 12 – поля Адрес и Контактное лицо заполняются автоматически после выбора Плательщика;

13 – Центр ответственности указывается при необходимости (при ведении учета в разрезе центров ответственности);

14 и 15 – поля Расчетный счет и Банк заполняются автоматически после выбора Плательщика;

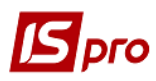

16 – **Грузополучатель** выбирается из **Справочника контрагентов** (указывается при необходимости, если получатель отличается от **Плательщика**);

17 и 18 – поля Адрес и Контактное лицо заполняются автоматически после выбора Грузополучателя;

19 – Грузоотправитель указывается при необходимости и выбирается из Справочника контрагентов в случае, если отправитель отличается от предприятия, по которому ведется учет;

20 – поле Адрес заполняется автоматически после выбора Грузоотправителя;

21 – поле Операция заполняется автоматически, в соответствии с предыдущими настройками, но другое можно выбрать из списка;

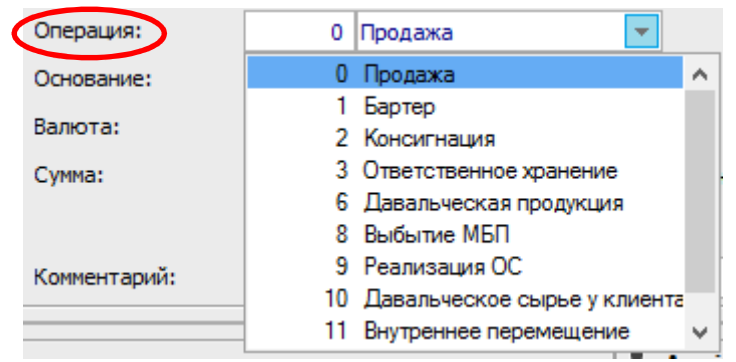

22 – в поле Основание автоматически указывается Отсутствует. Необходимый документоснование выбирается из списка;

| Основание: | Договор     |
|------------|-------------|
| Валюта:    | Отсутствует |
| _          | Договор     |
| Сумма:     | Счет        |
|            | Заказ       |

23 – в поле № после выбора вида основания выбирается соответствующий документ из списка в соответствии с выбранным Плательщиком. Если начинать заполнение с данного поля, то поля, заполненные в документе-основании заполнятся в данном документе;

24 – в поле Валюта автоматически указана Гривна;

25 – в поле **Курс**, в зависимости от выбранной иностранной валюты, будет указываться курс НБУ. Поскольку документ формируется в гривнах, то курс автоматически указан 1,0;

26 – Сумма появится в поле автоматически после заполнения закладки Спецификация;

27, 28, 29 – поля Скидка, Комментарий заполняются при необходимости. Параметр Нулевая сумма во взаиморасчеты устанавливается при необходимости.

На закладке Спецификация указываются номенклатуры для продажи. В поле Налоги из списка выберите модель налогообложения НДС. Спецификация может быть заполнена из документа (договора, счета). Если в документе-основании спецификация не заполнена, то в данном документе необходимо создать спецификацию.

| 🖪 Реализация TML | Į                |          |            |          |            |          |                 | _ 🛛 🗙           |
|------------------|------------------|----------|------------|----------|------------|----------|-----------------|-----------------|
| Документ Прав    | ка Вид Сервис    | Популярн | oe ?       |          |            |          |                 |                 |
| *ህ የኦ ላኑ 🖸 🕯     | ጋ ጋን ቱ 🥸 🏤       | 🚽 🖷      | □ □ ₽      | A 🖩 (    | ලා 🔻 🗡     | 母 ★      | Ø               |                 |
| Реквизиты        | Спецификация     | Ордера   | Дополните  | ельно    | Поля поль: | зователя | Вложения        |                 |
| НАКЛАДНАЯ №:     | 130              | от: 1    | 1/10/2021  | / 16:26  | Налоги:    | ПДВ нар  | ПДВ нараховуєть | ся 20% 💌        |
| 🔺 Арт 🦄          | Наименование (кр | аткое)   | ▼ Количест | во 🔻 Наи | менован    | 🔻 Цена   | 👻 Сумма         | 🕆 Сумма і \land |

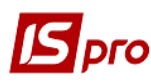

По пункту меню Документ/Создать открывается окно Модификация строки документа.

| 🔄 Модифик  | ация строки докум                       | ента                  |          | _     | . 🗆 🗙   | 🖪 Выбор н | оменклатурных позиц          | ий                                    |                 | -                  | . 🗆 💌    |
|------------|-----------------------------------------|-----------------------|----------|-------|---------|-----------|------------------------------|---------------------------------------|-----------------|--------------------|----------|
| Склад:     | ГоспІнв Г                               | осподарський інвентар | 1        |       | •       | Реестр Г  | Травка Вид Серв<br>1 📕 🔕 Ҏ 🎾 | ис Популярное ?<br>Т 🗶 🎟 🗗 🖈 😧        |                 |                    |          |
| Артикул:   | 115 3                                   | апчастина важлива     |          |       | $\odot$ | РсНак     | 130                          | / 130 ot: 11/10/20                    | 021 Склад: Госп | одарський інвентар |          |
| Види дох   | одів та витрат                          | 3                     |          |       | ^       | Тип цены: | Себестоимость                |                                       | T Illudo F      | T CROBORNO         | T BROD & |
| Партія     | 4                                       |                       |          |       |         | 220       | 84                           | Tanio A4                              | пак             | 7.0000             | 00 000   |
| Забаланс   |                                         |                       |          |       |         | 209       | 18                           | Рецептурний бланк форма № 1           | шт              | 1000.0000          | 00       |
| Javananu   | совии рахунок 🥥                         |                       |          |       |         | 201       | 06                           | Calasept (Каласепт) 41% гідроксид кал | пьцію дл шт     | 1000.0000          | 00       |
|            |                                         |                       |          |       |         | 201       | 17                           | Аргенат двокомпонентний (набір для с  | ріблення шт     | 400.0000           | 00       |
| Количест   | гво 6                                   |                       | 12.00    | шт    |         | 220       | 110                          | Мило рідке                            | шт              | 50.0000            | 00       |
| K-80 8 00  | новной ел. 7                            |                       | 12.00    | шт    |         | 207       | 115                          | Запчастина важлива                    | шт              | 18.0000            | 00       |
|            | Q I I I I I I I I I I I I I I I I I I I |                       | 12:00    |       |         | 209       | 98                           | Вино                                  | пляш            | 110.0000           | 00       |
| вес нетто  | • •                                     | 0.00000               |          |       |         |           |                              |                                       |                 |                    |          |
| Вес бруто  | • 9                                     | 0.000000              |          |       |         |           |                              |                                       |                 |                    |          |
| Количест   | гво мест                                | 0                     |          |       |         |           |                              |                                       |                 |                    |          |
| Скидка с   | цены 11                                 |                       | 0.00     | % 0.  | 00000   |           |                              |                                       |                 |                    |          |
| Цена       | 12                                      | 130                   | 0.000000 | за шт |         |           |                              |                                       |                 |                    |          |
| Сумма      | 13                                      |                       | 1'560.00 | ГРН   |         | Кид: Уни  | зерсальный навига            | тор картотека Строк: 7                |                 |                    | ,        |
| Cymma ic o |                                         |                       | 1'872.00 | IDH . |         | PLIEDAHO  |                              |                                       |                 |                    | 1072.0   |
| Cynnon co  |                                         |                       | 1072.00  |       |         | DOIDFAHOT |                              | 12.000000 единиц:                     |                 | НА СУММУ:          | 1072.0   |
|            |                                         | 1.0                   |          |       |         |           |                              |                                       |                 | сальдо:            |          |
| Податок    | на додану вартіст                       | ь 20%                 |          |       | 312.00  | Цена за   | 100 Зало                     | г. цена: 0                            |                 |                    |          |
| Коммента   | арий                                    | 16                    |          |       | *       |           |                              |                                       |                 |                    |          |
|            |                                         |                       |          |       |         |           |                              |                                       |                 |                    |          |
|            |                                         |                       |          | ОК    | Отмена  |           |                              |                                       |                 |                    |          |

Заполняем поля:

1 – в поле Склад выбрать из соответствующего справочника;

2 – в поле Артикул выбрать нужное из справочника номенклатуры;

3, 4, 5 – поля Виды доходов и расходов, Партия, Забалансовый счет заполняются при необходимости из соответствующих справочников (список полей настраивается при внедрении и может отличаться от рисунка);

6-Количество проставляем вручную;

7 – поле Кол-во в основной ед. заполняется автоматически после заполнения поля Количество;

8 и 9 – поля Вес нетто и Вес брутто заполняются вручную при необходимости;

10 – поле Количество мест заполняется вручную при необходимости;

11 – в поле Скидка с цены проставляется процент вручную, а сумма скидки рассчитывается автоматически;

12 – Цена продажи проставляется вручную (без НДС);

13 – Сумма рассчитывается автоматически без НДС;

14 – в поле **Сумма к оплате** автоматически рассчитывается сумма продажи с учетом ставки НДС и модели расчета НДС, указанной в поле **Налоги**;

15 – Налог на добавленную стоимость сумма НДС рассчитывается автоматически в соответствии со ставкой;

16 – Комментарий указывается при необходимости.

После наполнения полей нажать кнопку ОК. Такие действия нужно проводить для каждой номенклатуры, предназначенной для продажи.

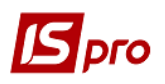

| Документ       Правка Вид Сервис       Полулярное ? <ul> <li> <li> <li> </li> <li> </li></li></li></ul> Рексвизиты       Спецификация       Ордера       Дополнительно       Поля пользователя       Вложения         НАКЛАДНАЯ №:       130       от: 11/10/201       / 16:25       Налоги:       Пдв нара пдв нараховусться 20%       ~ <ul> <li>Арт</li> <li>* Наменование (краткое)</li> <li>* Количество</li> <li>* Количество</li> <li>* Количество</li> <li>* Количество</li> <li>* Количество</li> <li>* Количество</li> <li>* Суряка</li> <li>* Суряка</li> <li>*</li></ul>                                                                                                    | 🖪 Реализация ТМЦ |                   |            |               |              |            |            | _               |               |
|----------------------------------------------------------------------------------------------------|------------------|-------------------|------------|---------------|--------------|------------|------------|-----------------|---------------|
| 1       1       1       1       1       1       1       1       1       1       1       1       1       1       1       1       1       1       1       1       1       1       1       1       1       1       1       1       1       1       1       1       1       1       1       1       1       1       1       1       1       1       1       1       1       1       1       1       1       1       1       1       1       1       1       1       1       1       1       1       1       1       1       1       1       1       1       1       1       1       1       1       1       1       1       1       1       1       1       1       1       1       1       1       1       1       1       1       1       1       1       1       1       1       1       1       1       1       1       1       1       1       1       1       1       1       1       1       1       1       1       1       1       1       1       1       1       1       1                                                                                                          | Документ Прав    | ка Вид Сервис     | Популярное | ?             |              |            |            |                 |               |
| Реквизиты         Спецификация         Ордера         Доголнительно         Поля пользователя         Вложения           HAKЛАДНАЯ №:         130         от:         11/10/2021         / 16:26         Налоги:         ПДВ нар         ПДВ нараховується 20%            ▲ Арт         * Наименование (краткое)         * Количество         * Наименован         * Цена         * Сумна         * Сумна <td< th=""><th><u>ኈኈኈ</u>ዐ፻</th><th>ን 🎝 🕂 🕸 🐺</th><th>🗣 📶 💾 🛛</th><th>1 OD 🗗 🗛</th><th>⊞ ©] ▼ 🌶</th><th>₹ 🖶 ★</th><th>0</th><th></th><th></th></td<>                                                                                                    | <u>ኈኈኈ</u> ዐ፻    | ን 🎝 🕂 🕸 🐺         | 🗣 📶 💾 🛛    | 1 OD 🗗 🗛      | ⊞ ©] ▼ 🌶     | ₹ 🖶 ★      | 0          |                 |               |
| НАКЛАДНАЯ №: 130 от: 11/10/2021 / 16:26 Налоги: ПДВ нар пдВ нараховуеться 20% ~<br>Арт * Наименование (краткое) * Количество * Наименован * Цена * Сумна * Сумна * Сумна 1 ↑<br>Вид: Слецификация Строк: 1 130.00000 шт 130.00000 1'560.000000<br>Вид: Слецификация Строк: 1 * * * * * * * * * * * * * * * * * *                                                                                                    | Реквизиты        | Спецификация      | Ордера Д   | lополнительно | Поля пол     | њзователя  | Вложени    | 19              |               |
| Арт * Наименование (краткое)       Количество       Наименован * Цена       Сумна       Сума       Сумна       Сума       Сума       Сума       Сума       Сума       Сума       Сума       Сума       Сума       Сума       Сума       Сума       Сума       Сума <td>НАКЛАДНАЯ №:</td> <td>130</td> <td>OT: 11/1</td> <td>0/2021 / 1</td> <td>6:26 Налог</td> <td>и: ПДВ нар</td> <td>ПДВ на</td> <td>раховується 20%</td> <td>, <b>–</b></td>                                                                                                    | НАКЛАДНАЯ №:     | 130               | OT: 11/1   | 0/2021 / 1    | 6:26 Налог   | и: ПДВ нар | ПДВ на     | раховується 20% | , <b>–</b>    |
| □       115       Запчастина важлива       12.00000 шт       130.00000       1'560.000000         Вид: Слецификация       Строк: 1             Количество мест:       СуММА НДС:       312.00       312.00       312.00         Количество мест:       СуММА НДС:       312.00       312.00         Масса нетто:       0.00000       Масса брутто:       К ОПЛАТЕ:       1'872.00                                                                                                    | 🔺 Арт 🔻          | Наименование (кра | аткое) 🔹   | Количество    | • Наименован | . 🔻 Цена   |            | умма 🔻          | Сумма і \land |
| Вид: Спецификация Строк: 1<br>Карактеристикои:<br>Характеристикои:<br>Количество мест:<br>СУММА НДС:<br>312.00<br>Масса брутто:<br>К ОПЛАТЕ:<br>1'872.00                                                                                                    | 115              | Запчастина важли  | ва         | 12.00000      | 0 шт         |            | 130.000000 | 1'560.000000    |               |
| Вид: Спецификация Строк: 1<br>Карактеристики: Трок: 1<br>Количество мест: СУММА НДС: 312.00<br>Масса нетто: 0.00000 Масса брутто: К ОПЛАТЕ: 1/372.00                                                                                                    |                  |                   |            |               |              |            |            |                 |               |
| Вид: Спецификация Строк: 1<br>Карактеристики: М. БЕЗ НДС: 1'560.00<br>Аналитика: Количество мест: СУМА НДС: 312.00<br>Масса нетто: 0.00000 Масса брутто: К ОПЛАТЕ: 1'872.00                                                                                                    |                  |                   |            |               |              |            |            |                 |               |
| Вид: Спецификация Строк: 1 ///////////////////////////////////                                                                                                    |                  |                   |            |               |              |            |            |                 |               |
| Вид: Спецификация Строк: 1<br>Карактеристикон: М. БЕЗ НДС: 1'560.00<br>Аналитика: Количество мест: СУММА НДС: 312.00<br>Масса метто: 0.000000 Масса брутто: К ОПЛАТЕ: 1'872.00                                                                                                    |                  |                   |            |               |              |            |            |                 |               |
| Вид: Спецификация Строк: 1<br>Карактеристики:<br>Карактеристики:<br>Количество мест:<br>СУУМА НДС:<br>312.00<br>Масса вертто:<br>Коплате:<br>1'872.00                                                                                                    |                  |                   |            |               |              |            |            |                 |               |
| Вид: Спецификация Строк: 1<br>Карактеристики: М. БЕЗ НДС: 1'560.00<br>Аналитика: Количество мест: СУММА НДС: 312.00<br>Масса нетто: 0.00000 Масса брутто: К ОПЛАТЕ: 1'872.00                                                                                                    |                  |                   |            |               |              |            |            |                 |               |
| Вид: Спецификация Строк: 1 ///////////////////////////////////                                                                                                    |                  |                   |            |               |              |            |            |                 |               |
| Вид: Спецификация Строк: 1<br>Характеристики: \\\\ БЕЗ НДС: 1'560.00<br>Аналитика: Количество мест: СУММА НДС: 312.00<br>Масса нетто: 0.000000 Масса брутто: К ОПЛАТЕ: 1'872.00                                                                                                    |                  |                   |            |               |              |            |            |                 |               |
| Вид: Спецификация Строк: 1       •          •         Карактеристики:       •         Количество мест:       •         СУММА НДС:       312.00         Масса нетто:       0.000000         Масса брутто:       К ОПЛАТЕ:                                                                                                    |                  |                   |            |               |              |            |            |                 |               |
| Вид: Спецификация Строк: 1              Характеристики:       \\         Карактеристики:       \\         Карактеристики:       Количество мест:         СУММА НДС:       312.00         Масса нетто:       0.000000         Масса брутто:       К ОПЛАТЕ:                                                                                                    |                  |                   |            |               |              |            |            |                 |               |
| Вид: Спецификация Строк: 1          Карактеристики:          Характеристики:       БЕЗ НДС:       1'560.00         Аналитика:       Количество мест:       СУММА НДС:       312.00         Масса нетто:       0.000000       Масса брутто:       К ОПЛАТЕ:       1'872.00                                                                                                    |                  |                   |            |               |              |            |            |                 |               |
| Вид: Спецификация Строк: 1       •          •         Характеристики:       М         Количество мест:       СУММА НДС:         Масса нетто:       0.000000         Масса брутто:       К ОПЛАТЕ:                                                                                                    |                  |                   |            |               |              |            |            |                 |               |
| Вид: Спецификация Строк: 1       •         Карактеристики:       •         Характеристики:       •         Количество мест:       СУММА НДС:         Аналитика:       •         Масса нетто:       0.000000                                                                                                    |                  |                   |            |               |              |            |            |                 |               |
| Вид: Спецификация Строк: 1       •          •         Характеристики:       \\\         Карактеристики:       \\\         Количество мест:       СУММА НДС:         З12.00         Масса нетто:       0.000000                                                                                                    |                  |                   |            |               |              |            |            |                 |               |
| Вид: Спецификация Строк: 1              Характеристики:       \\\         Карактеристики:       \\\         Аналитика:       Количество мест:         СУММА НДС:       312.00         Масса нетто:       0.000000                                                                                                    |                  |                   |            |               |              |            |            |                 |               |
| Вид: Спецификация Строк: 1              Характеристики:       \\\         Карактеристики:       \\         Количество мест:       СУММА НДС:         З12.00         Масса нетто:       0.000000         Масса брутто:       К ОПЛАТЕ:         Количество мест:       К ОПЛАТЕ:                                                                                                    |                  |                   |            |               |              |            |            |                 |               |
| Вид: Спецификация         Строк: 1         ✓           Карактеристики:         \//         БЕЗ НДС:         1'560.00           Аналитика:         Количество мест:         СУММА НДС:         312.00           Масса нетто:         0.000000         Масса брутто:         К ОПЛАТЕ:         1'872.00                                                                                                    |                  |                   |            |               |              |            |            |                 |               |
| Карактеристики:         \\\         БЕЗ НДС:         1'560.00           Аналитика:         Количество мест:         СУММА НДС:         312.00           Масса нетто:         0.000000         Масса брутто:         К ОПЛАТЕ:         1'872.00                                                                                                    | Вид: Специфика   | ция Строк: 1      |            |               |              |            |            |                 | ~             |
| Характеристики:       \\\       БЕЗ НДС:       1'560.00         Аналитика:       Количество мест:       СУММА НДС:       312.00         Масса нетто:       0.000000       Масса брутто:       К ОПЛАТЕ:       1'872.00                                                                                                    | <                |                   |            |               |              |            |            |                 | >             |
| Характеристики:         Image: Macca figure figure fi |                  |                   |            |               |              |            |            |                 |               |
| Характеристики:         III         БЕЗ НДС:         1'560.00           Аналитика:         Количество мест:         СУММА НДС:         312.00           Масса нетто:         0.000000         Масса брутто:         К ОПЛАТЕ:         1'872.00                                                                                                    |                  |                   |            |               |              |            |            |                 |               |
| Аналитика:         Количество мест:         СУММА НДС:         312.00           Масса нетто:         0.000000         Масса брутто:         К ОПЛАТЕ:         1'872.00                                                                                                    | Характеристики:  | \\\\              |            |               |              |            | БЕЗ НДС:   |                 | 1'560.00      |
| Масса нетто: 0.000000 Масса брутто: К ОПЛАТЕ: 1'872.00                                                                                                    | Аналитика:       |                   | Кол        | ичество мест: |              |            | СУММА НДС  | :               | 312.00        |
|                                                                                                    | Масса нетто:     | 0.000000          | Mac        | са брутто:    |              |            | К ОПЛАТЕ:  |                 | 1'872.00      |

После заполнения закладки Спецификация на закладке Реквизиты в поле Сумма автоматически указывается сумма реализации.

|   | Операция:  | 0 Продажа  | •   |                            |                                     |
|---|------------|------------|-----|----------------------------|-------------------------------------|
|   | Основание: | Договор    | ÷ N | <b>♀:</b> 0-13-00-24/04/20 | ✓ /                                 |
|   | Валюта:    | ГРН Гривня | ₹ K | ypc: 1.00000000            | Нулевая сумма во взаиморасчеты      |
| < | Сумма:     | 1'872.0    | 00  | хидка: % В                 | Вкл. стоимость тары в сум. к оплате |

На закладке **Ордера** можно создать складские ордера на списание реализуемых запасов со склада, счет к получению, налоговую накладную и т.д. Формирование производных документов зависит от технологии работы компании.

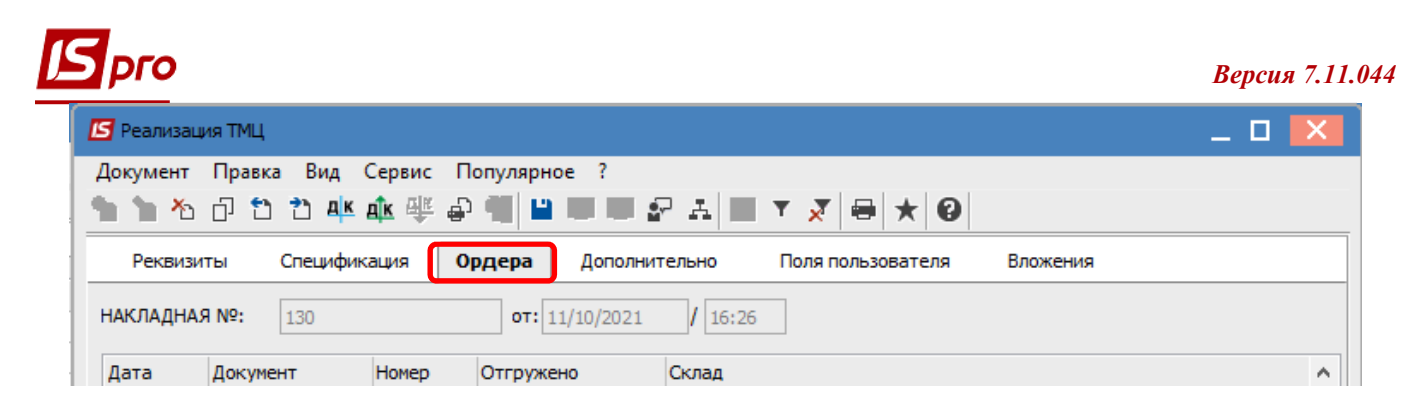

В меню Документ/Сформировать из списка выбрать нужное, например, Складской ордер.

| _ |             |                                              |            |         |        |              |                     |                |
|---|-------------|----------------------------------------------|------------|---------|--------|--------------|---------------------|----------------|
|   | <b>IS</b> P | еализац                                      | ия ТМЦ     |         |        |              |                     |                |
|   | Док         | умент                                        | Правка     | Вид     | Сервис | Популярное ? |                     |                |
|   | *1          | Созда                                        | ть         |         |        | Ins          | 🖉 A 🔲 🗡 🗶   🖲       | • ★ 0          |
|   | ъ           | Измен                                        | нить       |         |        | F4           | лнительно Поля поля | взователя Вло: |
|   |             | Редакт                                       | гировать т | аблиц   | y      | Shift+F4     |                     |                |
|   | ⊁∋          | Удали                                        | ть         |         |        | F8           | 21 / 16:26          |                |
|   | ŋ           | Копир                                        | овать      |         |        | F5           | Склад               |                |
|   |             | Сфор                                         | мировать   |         |        | •            | Складской ордер     | Ctrl+O         |
|   |             | Обме                                         | н данными  | 4       |        | +            | Счет                | Ctrl+A         |
|   |             | <b>—</b> ——————————————————————————————————— |            |         |        |              | Налоговую накладну  | ию Ctrl+N      |
|   |             | riepeq                                       | рорм. на о | сн. ор, | деров  |              | Акцизную накладную  | D Ctrl+Q       |
|   |             | Контр                                        | оль отгруз | зок     |        | Ctrl+Enter   | Приходный кассовы   | й ордер Ctrl+K |
|   |             | Забло                                        | кироваты   | товарь  | a l    | Ctrl+R       |                     |                |

После формирования ордера получаем системное сообщение о формировании документа, в подтверждение нажать кнопку **ОК**.

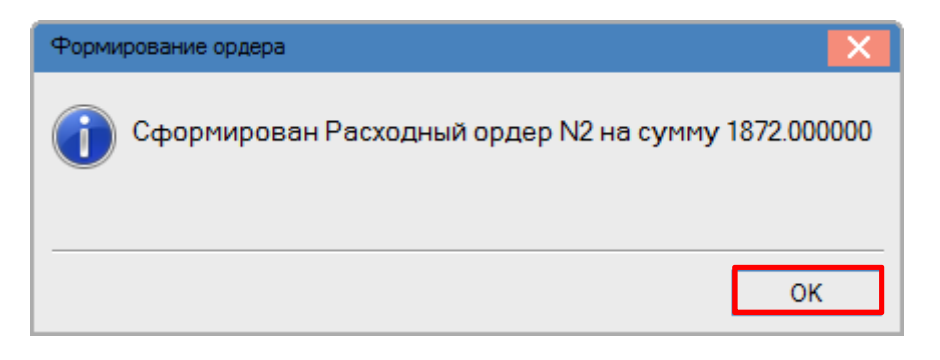

Данные о сформированном ордере будут отображены на закладке **Ордера**, где можно открыть и просмотреть этот документ.

| 🖪 Реализаци | 1я ТМЦ                                |           |                |                                  | _ 🗆 🗙 |  |  |  |  |
|-------------|---------------------------------------|-----------|----------------|----------------------------------|-------|--|--|--|--|
| Документ    | Правка Вид (                          | Сервис По | опулярное ?    |                                  |       |  |  |  |  |
| 🐀 🖄         | 1 12 12 12 14 🕸 🕸 🖓 📲 🔳 🖤 🕼 🖅 🖉 🖶 ★ 🥑 |           |                |                                  |       |  |  |  |  |
| Реквизит    | ты Специфик                           | ация Ор   | рдера Дополнит | ельно Поля пользователя Вложения |       |  |  |  |  |
| накладная   | 130 130                               |           | от: 11/10/2021 | / 16:26                          |       |  |  |  |  |
| Дата        | Дата Документ Номер Отгружено Склад л |           |                |                                  |       |  |  |  |  |
| 11/10/20    | РсОрд                                 | 2         | 1'872.00       | Господарський інвентар           |       |  |  |  |  |

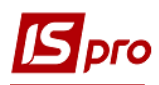

После создания расходного ордера поля на закладке Реквизиты становятся неактивными, то есть никаких изменений уже сделать нельзя.

| 🔄 Реализация ТМЦ<br>Документ Правка | _ 🗆 🗾                                                        |
|-------------------------------------|--------------------------------------------------------------|
| ኄ 🚡 🏷 🖸 🖸                           | 2 ♣ ♣ 響 ∰ ■ ■ ■ ₽ ₽ ₽ ■ ▼ ▼ ● ★ 0                            |
| Реквизиты                           | Спецификация Ордера Дополнительно Поля пользователя Вложения |
| НАКЛАДНАЯ №:                        | 130 0T: 11/10/2021 III / 16:26                               |
| Журнал:                             | 0 Документы без журнала                                      |
|                                     |                                                              |
|                                     |                                                              |
| Склад:                              | · · · · · · · · · · · · · · · · · · ·                        |
| Трайс-лист:                         | · · · · · · · · · · · · · · · · · · ·                        |
| Расч.сч.соб.:                       | 26002184152364 🔻 Банк: Приват банк                           |
| Ілательщик:                         | 114 ТОВ "Надія" 🔹 🖍                                          |
| Сальдо расчетов                     | -120'768.00 ГРН Сальдо по договору: 0.00                     |
| Адрес:                              | вул. Мрій                                                    |
| (онтактное лицо:                    | Легка Марія Пилипівна 🗸                                      |
| Центр отв.:                         | · · · · · · · · · · · · · · · · · · ·                        |
| Расч.счет:                          | 8787878787878 - Банк: КБ "Хрещатик"                          |
| Грузополучатель                     | 114 ТОВ "Надія" 🗸 🖋                                          |
| Адрес:                              | вул. Мрій                                                    |
| Контактное лицо:                    | Легка Марія Пилипівна 🗸                                      |
| Грузоотправитель:                   |                                                              |
| Адрес:                              | · · · · · · · · · · · · · · · · · · ·                        |
| Операция:                           | 0 Продажа 🔻                                                  |
| Основание:                          | Договор ▼№: 0-13-00-24/04/20 ▼ /                             |
| Валюта:                             | ГРН Гривня ▼ Курс: 1.00000000                                |
| Сумма:                              | 1'872.00 Скидка: Вкл. стоимость тары в сум. к оплате         |
|                                     |                                                              |
| Комментарий:                        |                                                              |

Закладка Дополнительно содержит данные об автомобиле для перевозки груза и заполняется при необходимости.

| рго                          |                       |            |                    |           |             |          | Вер      | сия 7.11  |
|------------------------------|-----------------------|------------|--------------------|-----------|-------------|----------|----------|-----------|
| 🔄 Реализация ТМЦ             |                       |            |                    |           |             |          | _ [      | - X       |
| Документ Правка<br>ზ 🖿 🏠 🗗 🔁 | а Вид Сервио<br>🎦 🕂 🛱 | : Популярн | oe ?               | T 🗶 🗧     | * 0         |          |          |           |
| Реквизиты                    | Спецификация          | Ордера     | Дополнительно      | Поля поль | зователя В  | Вложения |          |           |
| НАКЛАДНАЯ №:                 | 130                   | от:        | 11/10/2021 / 16:20 | 5         |             |          |          |           |
|                              |                       |            |                    |           |             |          |          |           |
| Путевой лист №:              |                       | ▼ OT:      | <u>iti</u>         |           |             |          |          |           |
| Автопредприятие:             |                       |            |                    |           |             |          |          | -         |
| ид перевозки:                |                       |            |                    |           |             |          |          |           |
| /сл.Доставки:                | 0                     | Самовывоз  |                    |           |             |          |          | -         |
| Аршрут:                      |                       |            |                    |           |             | 👻 Номе   | р ездки: |           |
| водитель:                    |                       |            |                    | Ŧ         | Автомобиль: |          |          | -         |
| Прицеп 1:                    |                       |            |                    | Прицеп 2: |             |          |          |           |
| оверенность:                 |                       |            |                    |           |             | от:      |          | <b>**</b> |
| ИО довер. лица:              |                       |            |                    |           |             |          |          |           |
|                              |                       |            |                    |           |             |          |          |           |

Закладка Поля пользователя предназначена для создания полей по требованию предприятия. Настройку должен производить специалист в процессе внедрения. При наличии полей их нужно заполнить.

| 🖪 Реализация TML | 4                                                            | _ 🛛 💌 |
|------------------|--------------------------------------------------------------|-------|
| Документ Прав    | ка Вид Сервис Популярное ?                                   |       |
| 🖒 🖒 🕈            | 2 김 후 학 🕸 👘 🔳 🖬 🖬 🗗 🗗 🕾 부 📕 🔺 🖉                              |       |
| Реквизиты        | Спецификация Ордера Дополнительно Поля пользователя Вложения |       |
| НАКЛАДНАЯ №:     | 130 ot: 11/10/2021 / 16:26                                   |       |

На вкладке **Вложения** есть возможность добавления файлов любого формата (фото, текстовые файлы, сканкопии). См. отдельную заметку.

Далее формируем бухгалтерские проводки.

| Реализация ТМЦ  |            |              |       |         |  |  |  |  |  |  |
|-----------------|------------|--------------|-------|---------|--|--|--|--|--|--|
| Документ Правка | Вид Сервис | Популярное ? |       |         |  |  |  |  |  |  |
| 🏷 🖿 🏷 🗗 🖸       | 1) 🕂 🕸 🕸   | ₽ 📲 🖿 🕊 🗗    | A 🔳 🔻 | 🗶 🖶 🗶 🙆 |  |  |  |  |  |  |

В открывшемся окне Ввод/Модификация проводок по документу в поле Типовая операция из списка выбрать необходимое, например, Реализация ТМЦ (первое событие отгрузки). После формирования проводок нажать кнопку ОК.

## Версия 7.11.044

| Докуме                       | ент: Р                   | сНак                 | Номер:     | 130         |                           |        | от: 11/              | /10/2021   |   |
|------------------------------|--------------------------|----------------------|------------|-------------|---------------------------|--------|----------------------|------------|---|
|                              |                          |                      |            |             |                           |        | ,                    | ,          |   |
| Валют                        | ra[Kypc]:                | ГРН Гривня           |            |             | Ŧ                         | 1.0000 | 0000                 |            |   |
| Сумма:                       | :                        | 1872.00              |            | ГРН         | 1872.000000               | )      |                      |            |   |
| Содер»                       | жание:                   |                      |            |             |                           |        |                      |            |   |
|                              |                          |                      |            |             |                           | ~      |                      |            | _ |
| Типова                       | ая операци               | я:                   | 2 Реаліз   | ація ТМЦ (п | ерша подія ви             | 🕥 Дата | а операции:          | 11/10/2021 | İ |
| -                            | 🔻 Дебет                  | ▼ Кредит             |            | 🔻 Сумма в   | валюте 🔹                  | Сумма  | *                    | Валюта     |   |
| 2 70                         | 02                       | 641/2                |            |             | 312.00                    |        | 312.00               | ГРН        |   |
|                              | 61                       | 702                  |            |             | 1'872.00                  | 1      | 1'872.00             | IPH        |   |
|                              | 61                       | 702                  |            |             | 1'872.00                  |        | 1'872.00             | IPH        |   |
| Вид: I<br><                  | Проводки                 | 702<br>1 по документ | у Строк: 2 |             | 1'872.00<br>2' 184.000000 |        | 1'872.00<br>2'184.00 | IPH        | > |
| <b>Вид: І</b><br><<br>Аналит | <b>Проводки</b><br>тика: | 102                  | у Строк: 2 |             | 1'872.00<br>2'184.000000  |        | 1'872.00<br>2'184.00 |            | > |
| <b>Вид: І</b><br><<br>Аналит | Проводки<br>тика:        | 702<br>4 по документ | у Строк: 2 |             | 1'872.00<br>2' 184.000000 |        | 1'872.00<br>2'184.00 |            | > |

Далее провести операцию в Главную книгу.

| 🔄 Реализация ТМЦ |          |                                       |              |       |         |  |  |  |  |  |
|------------------|----------|---------------------------------------|--------------|-------|---------|--|--|--|--|--|
| Документ         | Правка І | Вид Сервис                            | Популярное ? |       |         |  |  |  |  |  |
| ቴ 🝗 🏠            | 0 🗅 🔁    | A A A A A A A A A A A A A A A A A A A | ₽¶∎■₽₽       | A 🔳 🔻 | 🗶 🖶 🗶 🙆 |  |  |  |  |  |

После проведения операции значок проведения операции в Главную книгу становится неактивным и появляется значок **Отозвать проводку**. Закрыть документ.

| 🕼 Реализация ТМЦ |      |    |    |      |   |    |            |    |         |    |   |          |   |   |   |   |   |         |   |
|------------------|------|----|----|------|---|----|------------|----|---------|----|---|----------|---|---|---|---|---|---------|---|
| Док              | суме | нт | Пр | авка | В | ид | Сервис     | По | опулярн | oe | ? |          |   |   |   |   |   |         |   |
| د*               | ъ    | ⊁  | ŋ  | 1    | 2 | дк | ¢ <b>₽</b> | Ð  |         |    |   | <b>.</b> | A | ⅲ | Ð | Ŧ | × | $\star$ | 0 |

Документ, по которому операция, проведена в Главную книгу, отражается в реестре документов **черным жирным шрифтом**.

| IS pro                  |                                |                 |              |                   |         |             |              | Версия    | 7.11.044 |
|-------------------------|--------------------------------|-----------------|--------------|-------------------|---------|-------------|--------------|-----------|----------|
| 🖪 IS-pro 7.11.044.999 - | [Расходные товарные накладные] |                 |              |                   |         |             |              | _         |          |
| Реестр Правка Вид       | Сервис Популярное ?            |                 |              |                   |         |             |              |           |          |
| 🖆 🐿 🖄 🗗 📫               | 🛯 🏨 🐺 🖶 🤝 🖷 😕 🍮                | P 🎾 🗗 A 🛯 🖩 🗗 🔻 | x ⊡ ⊠ ★ 0    |                   |         |             |              |           |          |
| Журнал: 0               | Документы без журнала          | <b>•</b>        |              |                   |         |             |              |           |          |
| 🔺 Дата 🔻                | Номер 👻 Внешний номер          | Код контрагента | ▼ Контрагент | ▼ Контрагент полн | ▼ Сумна | ▼ Отгружено | ⇒ Возвращено | т Шифр в  |          |
|                         | 430 430                        |                 | TOD !!!!!-!! | TOD !!!!!-!!      | 10      | 73.00 10    | 72.00        | 0.00 5011 |          |

Создание расходной товарной накладной возможно на основании Счета к получению, которые формируются в модуле Счета к получению. В открывшемся окне документа Счет к получению по пункту меню Документ/Сформировать из списка выбрать Накладную... Откроется окно Реализация ТМЦ, порядок заполнения которого рассмотрен выше.

| I | Счет к получению |                               |              |                          |  |  |  |  |  |  |  |  |
|---|------------------|-------------------------------|--------------|--------------------------|--|--|--|--|--|--|--|--|
|   | Док              | умент Правка Вид Сервис П     | Іопулярное ? | _                        |  |  |  |  |  |  |  |  |
| T | ڻ*               | Создать                       | Ins          | - ₽ A - ★ 0              |  |  |  |  |  |  |  |  |
|   | ъ                | Изменить                      | F4           | пя пользователя Вложения |  |  |  |  |  |  |  |  |
|   |                  | Редактировать таблицу         | Shift+F4     |                          |  |  |  |  |  |  |  |  |
|   | ⊁                | Удалить                       | F8           | от: 20/10/2021 📖         |  |  |  |  |  |  |  |  |
|   | ŋ                | Копировать                    | F5           |                          |  |  |  |  |  |  |  |  |
|   |                  | Сформировать                  | ×            | Накладную Ctrl+N         |  |  |  |  |  |  |  |  |
|   |                  | Выбрать документ отгрузки     |              | Акт вып. работ Ctrl+A    |  |  |  |  |  |  |  |  |
|   |                  | Отсоединить документ отгрузки |              | Счет-накладную Ctrl+T    |  |  |  |  |  |  |  |  |
|   |                  | 2                             | Chill D      | Банковский платеж Ctrl+B |  |  |  |  |  |  |  |  |
|   |                  | Зарезервировать товары        | Ctrl+R       | Кассовый ордер Ctrl+K    |  |  |  |  |  |  |  |  |
|   |                  | Снять резерв                  | Ctrl+E       | Документ CRM Alt+J       |  |  |  |  |  |  |  |  |
|   |                  | Корректировка резерва         | Shift+Ctrl+R |                          |  |  |  |  |  |  |  |  |

Сформированная на основании счета до получения расходная накладная будет отражена в реестре документов в модуле **Расходные товарные накладные**.